# MAKING A FEDERAL ESTIMATED TAX PAYMENT ON THE INTERNAL REVENUE SERVICE (IRS) WEBSITE

- 1) Navigate in your browser to <a href="https://www.irs.gov/payments">https://www.irs.gov/payments</a>
- 2) You have the option to pay with Direct Pay (no fee) or Card or Digital Wallet (fee)

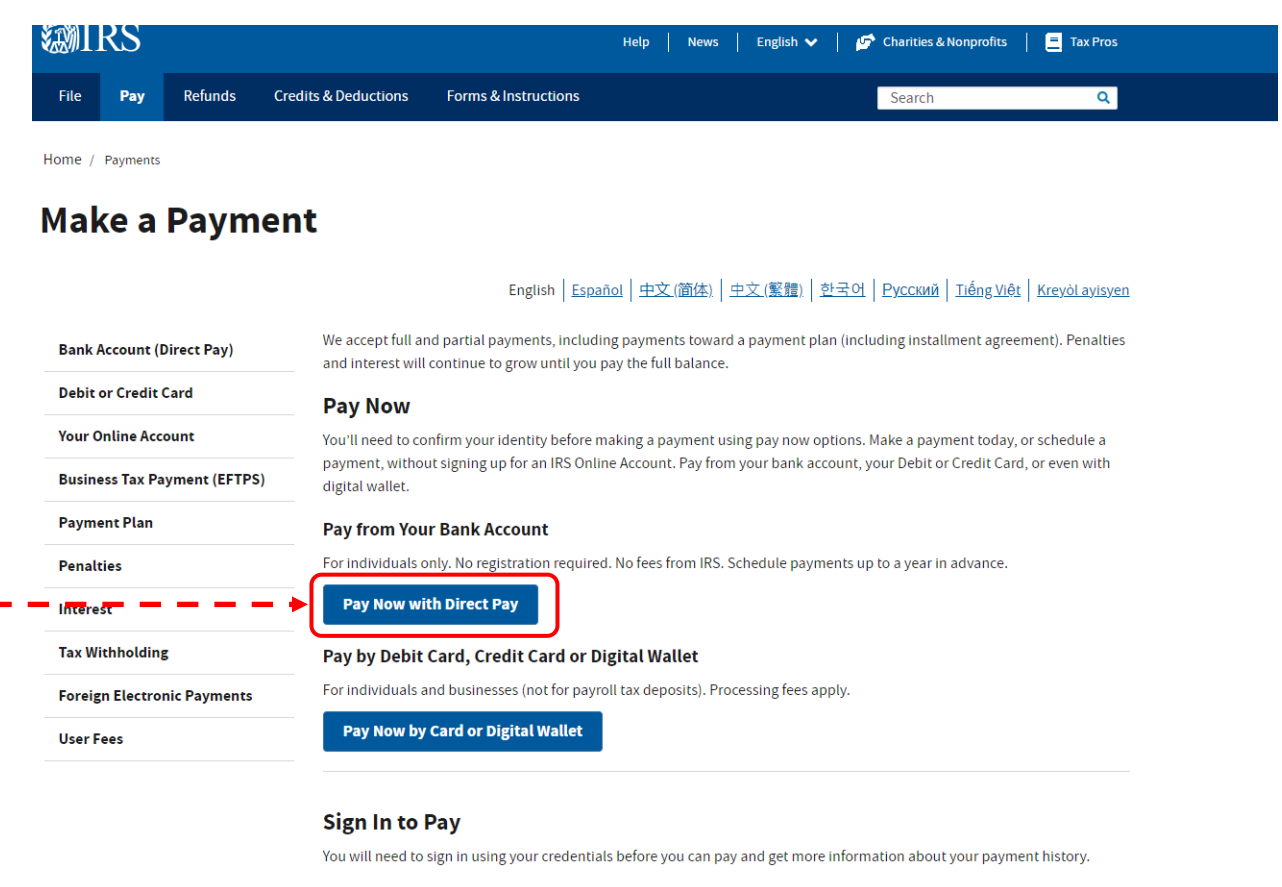

Sign In to make an Individual Tax Payment and See Your Payment History

For individuals only.

- You will need to create an IRS Online Account before using this option.
- View the amount you owe your navment plan details in avment history, and any scheduled or pending payments

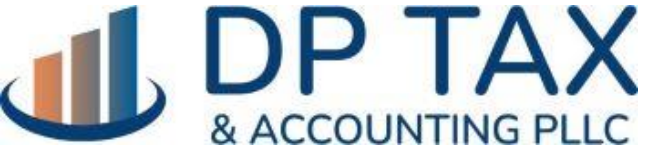

WWW.DPTAX.COM

# 3) Click "Make a Payment"

File Pay Refunds Credits & Deductions Forms & Instructions

Search

Q

Home / Pay / Direct Pay

# **Direct Pay With Bank Account**

|                              | English   <u>Español   中文(简体)</u>   中文(繁體)   한국어   <u>Русский</u>   <u>Tiếng Việt</u>   <u>Kreyòl ayisyen</u>                                                                             |  |  |  |  |  |  |  |  |
|------------------------------|----------------------------------------------------------------------------------------------------|--|--|--|--|--|--|--|--|
| Bank Account (Direct Pay)    | Use this secure service to pay your taxes for <b>Form 1040 series, estimated taxes</b> or <u>other associated forms</u> directly from your checking or savings account at no cost to you. |  |  |  |  |  |  |  |  |
| Debit or Credit Card         | You can easily keep track of your payment by signing up for email notifications about your tax payment, each time you use IRS                                                             |  |  |  |  |  |  |  |  |
| Your Online Account          | Direct Pay.  • Email notification will contain the confirmation number you receive at the end of a navment transaction                                                                    |  |  |  |  |  |  |  |  |
| Business Tax Payment (EFTPS) | <ul> <li>The IRS continues to remind taxpayers to watch out for <u>email schemes</u>. You will only receive an email from IRS Direct Pay if you've requested the service</li> </ul>       |  |  |  |  |  |  |  |  |
| Payment Plan                 | lf you have already made a payment through Direct Pay, you can use your confirmation number to access the Look Up a                                                                       |  |  |  |  |  |  |  |  |
| Penalties                    | Payment feature. You can also modify or cancel a scheduled payment until two business days before the payment date.                                                                       |  |  |  |  |  |  |  |  |
| Interest                     | You can also view your payment history by accessing your online account with the IRS.                                                                                                    |  |  |  |  |  |  |  |  |
| Tax Withmolding — — 🔶        | Make a Payment Look Up Payment                                                                                                    |  |  |  |  |  |  |  |  |
| Foreign Electronic Payments  | Answers to common questions                                                                                                    |  |  |  |  |  |  |  |  |
| User Fees                    | <u>Types of payments</u> <u>Your balance and payment history</u>                                                                                                    |  |  |  |  |  |  |  |  |

#### Availability

Direct Pay is available during the following hours:

- Monday to Saturday: Midnight to 11:45 p.m. ET
- Sunday: 7 a.m. to 11:45 p.m. ET

Other outages may occur, and we'll let you know whether Direct Pay is available before you start your session. Thanks for your patience.

Please note that Direct Pay availability has no bearing on your due date, so plan ahead to ensure timely payment.

#### Amount and frequency limitations

IRS Direct Pay won't accept more than two payments within a 24-hour period, and each payment must be less than \$10 million. For larger electronic payments, use EFTPS or same-day wire.

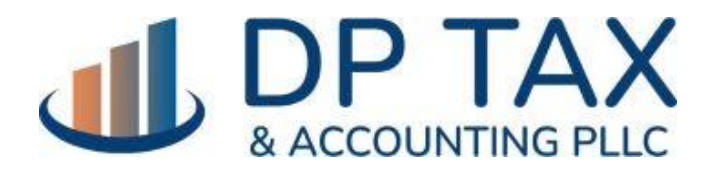

WWW.DPTAX.COM

4) Select your reason for payment, what you want the payment applied to and the tax period. Then click "Continue":

### **MIRS Direct Pay** Have questions or need additional information? | Español Step 1 of 5 Tax Information Select the appropriate payment type and reason for your **Business Taxes?** payment. Information about payment types can be found by clicking the help icon (?). If you are making more than one All business tax payments should type of payment or making payments for more than one tax be made through the Electronic year, submit each of them separately. Federal Tax Payment System (EFTPS) 0 Reason for Payment Estimated Tax 2 Apply Payment To 1040ES (for 1040, 1040A, 1040EZ) 2 Tax Period for Payment 2023

CONTINUE >

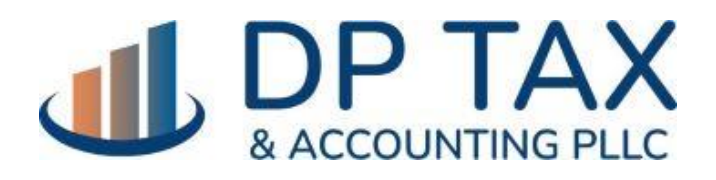

WWW.DPTAX.COM

# 5) Fill out the following information to confirm your identity **WIRS**

| Direct Pay                                                                                 |                                                          | Have questions or                                            | need additional information                      |
|--------------------------------------------------------------------------------------------|----------------------------------------------------------|--------------------------------------------------------------|--------------------------------------------------|
|                                                                                            |                                                          |                                                              | Step 2 of 5                                      |
| All fields with * are required                                                             | I.                                                       |                                                              |                                                  |
| Verify Identity                                                                            |                                                          |                                                              |                                                  |
| Direct Pay verifies your ide<br>following information from a<br>Verification drop down men | ntity using information<br>a 1040 tax return you f<br>u. | from your 1040 filing histo<br>iled for one of the years lis | ory. Please provide the sted in the Tax Year for |
| Note: the Tax Year for Verif                                                               | ication you enter here                                   | does not have to match th                                    | ne tax year for your paymen                      |
| Tax Year for Verification *                                                                | 0                                                        |                                                              |                                                  |
|                                                                                            | •                                                        |                                                              |                                                  |
| The information you enter r<br>above.                                                      | nust match the inform                                    | ation from your tax return                                   | for the tax year you selected                    |
| Filing Status *                                                                            | ?                                                        |                                                              |                                                  |
|                                                                                            | •                                                        |                                                              |                                                  |
| First Name *                                                                               |                                                          |                                                              |                                                  |
|                                                                                            |                                                          |                                                              |                                                  |
| Last Name *                                                                                |                                                          |                                                              |                                                  |
|                                                                                            |                                                          |                                                              |                                                  |
| Confirm Last Name *                                                                        |                                                          |                                                              |                                                  |
|                                                                                            |                                                          |                                                              |                                                  |
| SSN or ITIN *<br>(example: 000112222)                                                      | 0                                                        |                                                              |                                                  |
|                                                                                            |                                                          |                                                              |                                                  |
| Confirm SSN or ITIN *                                                                      |                                                          |                                                              |                                                  |
|                                                                                            |                                                          |                                                              |                                                  |
| Date of Birth *                                                                            |                                                          |                                                              |                                                  |
| Month                                                                                      | ▼ Day                                                    | ▼ Year                                                       |                                                  |
| Country of Residence *                                                                     |                                                          |                                                              |                                                  |
| United States                                                                              | •                                                        |                                                              |                                                  |
| Street Address (from the tax y                                                             | ear selected above)                                      |                                                              |                                                  |
|                                                                                            |                                                          |                                                              |                                                  |
|                                                                                            |                                                          |                                                              |                                                  |
|                                                                                            |                                                          |                                                              |                                                  |
|                                                                                            |                                                          | X                                                            | WWW.DPTAX                                        |

# 5) Continue to the next page to enter your payment details.

\$

| Direct Pay               | Have questions or need additional information? |
|--------------------------|------------------------------------------------|
|                          | Step 3 of 5                                    |
| All fields are required. |                                                |

#### **Your Payment Information**

Please enter and confirm the payment amount below.

Select a date for your payment to be processed. The payment date selected is the date you will get credit for the payment although the payment may settle on a future date.

Payment Amount (example: 12345.00)

| 0 |
|---|
|   |

| our | Bank | Acco | unt l | nform | nation |
|-----|------|------|-------|-------|--------|

Routing Number (example: 123456789)

|                        |                        |                     | 1025              |
|------------------------|------------------------|---------------------|-------------------|
|                        |                        |                     | DAT               |
|                        | PAP NO THE<br>OKENE OF |                     | S DOLLARS (D 100- |
| Account Number         |                        | 10000000 <b>:</b> : | 00000000"         |
| Confirm Account Number |                        | ROUTING<br>NUMBER   | ACCOUNT<br>NUMBER |

Account Type

09-27-2023

○ Checking

○ Savings

#### **Email Confirmation Notifications**

#### Email Terms of Service

I would like to receive email confirmation notifications and agree to the Email Terms of Service.

Email Address (example: jsmith@domain.com)

**Confirm Email Address** 

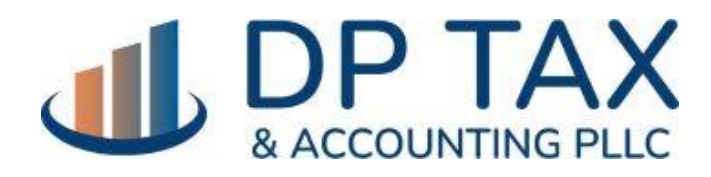

WWW.DPTAX.COM

# 6) You can even schedule the payment for a future date!

### **Your Payment Information**

Please enter and confirm the payment amount below.

Select a date for your payment to be processed. The payment date selected is the date you will get credit for the payment although the payment may settle on a future date.

Payment Amount (example: 12345.00)

| \$ |  |  |
|----|--|--|
|    |  |  |

#### **Confirm Payment Amount**

| 2 | ◄ November 2023 ► |    |    |    |    |    |    |  |
|---|-------------------|----|----|----|----|----|----|--|
| 2 | S                 | М  | Т  | W  | Т  | F  | S  |  |
|   |                   |    |    | 1  | 2  | 3  | 4  |  |
| 1 | 5                 | 6  | 7  | 8  | 9  | 10 | 11 |  |
| ĸ | 12                | 13 | 14 | 15 | 16 | 17 | 18 |  |
|   | 19                | 20 | 21 | 22 | 23 | 24 | 25 |  |
| ¢ | 26                | 27 | 28 | 29 | 30 |    |    |  |
|   |                   |    |    |    |    |    |    |  |

### Available Payment Dates

Select a date for your payment to be processed. If you submit your payment before 11:45 P.M. ET, you can select the current business day. The payment date selected is the date you will get credit for the payment although the payment may settle on a future date.

 $oldsymbol{eta}$ 

When using a keyboard press the arrow keys to navigate by day, PageUp and PageDown to navigate by month, or Escape to cancel.

Please note, the calendar will not display a selected payment date if an invalid date or an unavailable date is entered into the Payment Date field.

### O Checking

C

○ Savings

### **Email Confirmation Notifications**

#### Email Terms of Service

I would like to receive email confirmation notifications and agree to the Email Terms of Service.

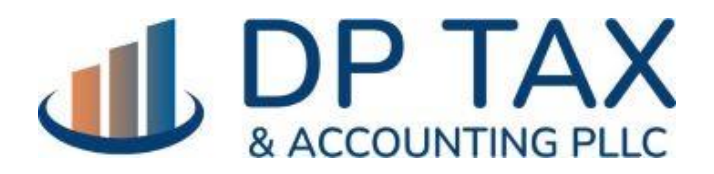

WWW.DPTAX.COM

# 7) Success! You paid your estimate online!

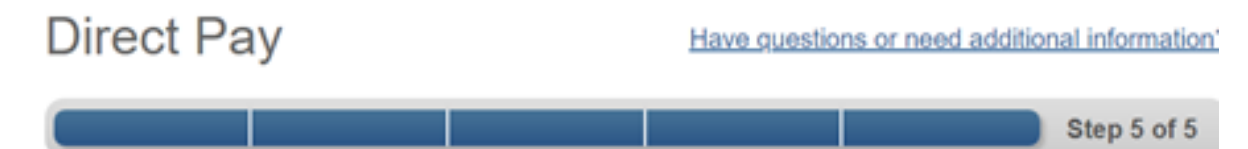

## Confirmation

Thank you for using Direct Pay! Your payment has been submitted. Don't forget to print or record your Confirmation Number for future reference.

Online payments save time, money and reduce paper. Copy and paste this link to share Direct Pay with someone you know - <a href="http://go.usa.gov/czJX4">http://go.usa.gov/czJX4</a>.

Confirmation Number 222-1720-0045-5547

Submitted 11-15-2021 09:17 P.M. Mountain Time (UTC -7:00)

Payment Amount \$100.00

Payment Status Scheduled

Payment Date November 15, 2021

Reason for Payment Estimated Tax

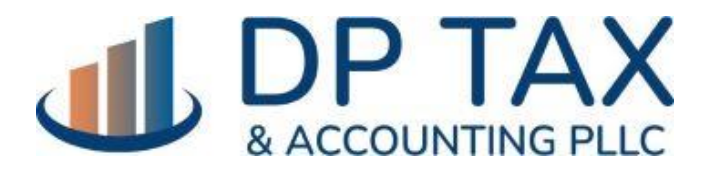

WWW.DPTAX.COM